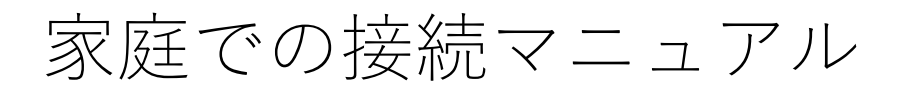

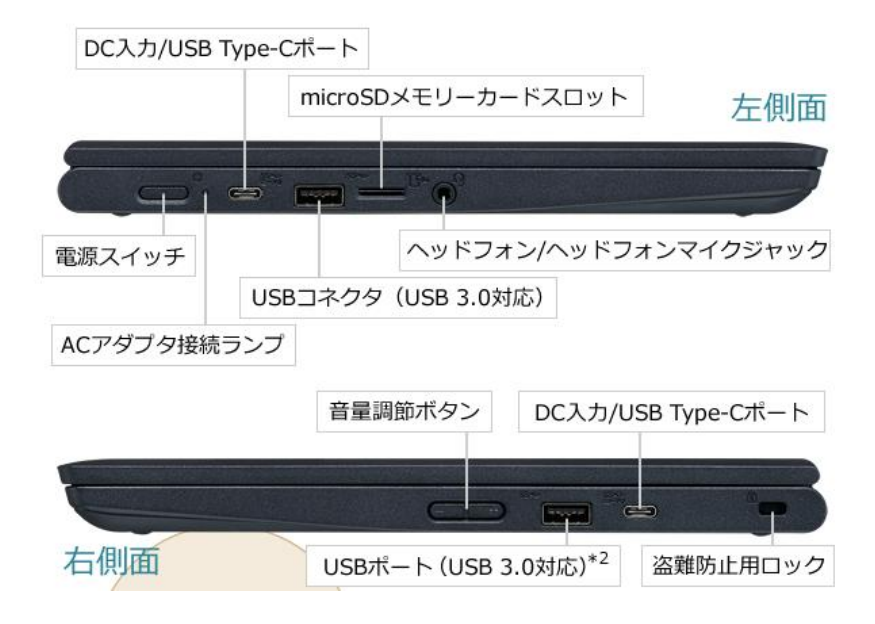

①Chromebookの画面を開くか、本体左側面の電源スイッチを押します。 「Chromebookにログインしてください」の画面で「次へ>」をタップします。 ネットワークへの接続画面が表示されたら、ご家庭のWi-Fiを選択します。 ご家庭のWi-Fiの暗号化キーを入力するとインターネットに接続されます。

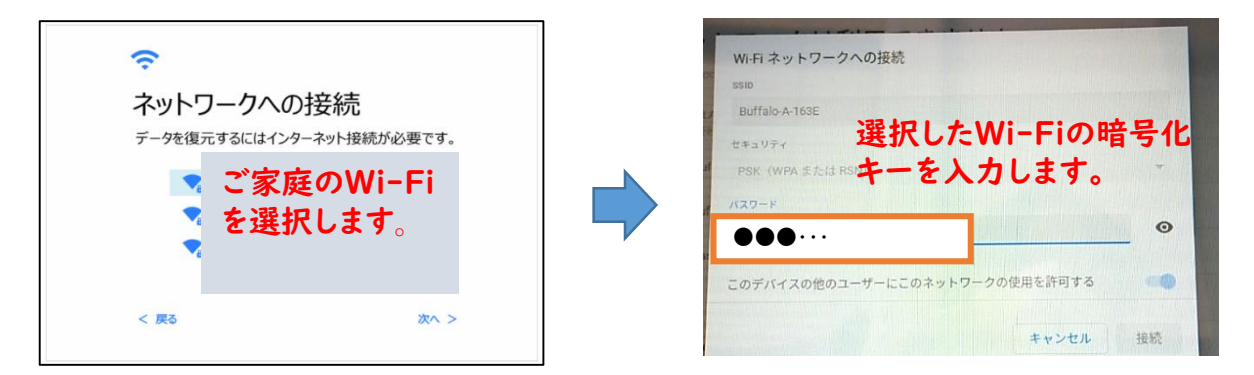

②インターネットに接続されると、下図のようなログイン画面が表示されます。

|         | ログイン             |
|---------|------------------|
| 児童・生徒   | 牧員               |
| 学校名 📷   |                  |
| 学年 쨆    | -                |
| I D 📷   |                  |
| バスワード 应 | 8                |
|         | ログイン<br>TOP回回に戻る |

 ③「学校名(お子様が通われている学校の番号を入力すると抽出されるので、学校 名を選択してください)」及び「学年(中学生は(中1)7・(中2)8・(中3)
9年)」を選択し、「クロームブックアカウントカード」を参照し、「ID」と 「パスワード」を入力してください。

「自治体コード」の入力画面が出てきた場合には、「zt659」と入力してください。

| ログイン      | 番号                                                                                                 |
|-----------|----------------------------------------------------------------------------------------------------|
|           | 1 宮野小学校                                                                                            |
|           | 2 大殿小学校                                                                                            |
|           | 3 白石小学校                                                                                            |
|           | 4 湯田小学校                                                                                            |
|           | 5 良城小学校                                                                                            |
|           | 6大歲小学校                                                                                             |
|           | 7平川小学校                                                                                             |
|           | 8 陶小学校                                                                                             |
|           | 0 夕田自小学校                                                                                           |
| 63        | 10 二 自小学校                                                                                          |
|           | 10 二 同小于仪                                                                                          |
| コグイン      | 11 据川小子仪                                                                                           |
| TOPHILLEO | 12 典述小子校                                                                                           |
|           | 13 佐山小子仪                                                                                           |
|           | 14 踌贱司小字校                                                                                          |
|           | 15 仁保小学校                                                                                           |
|           | 16小鯖小学校                                                                                            |
|           | 17大内小学校                                                                                            |
| 7         | 18大内南小学校                                                                                           |
|           | 19 小郡小学校                                                                                           |
|           | 20 上郷小学校                                                                                           |
|           | 21小郡南小学校                                                                                           |
|           | 22 秋穂小学校                                                                                           |
|           | 23 大海小学校                                                                                           |
|           | 24 阿知須小学校                                                                                          |
| L717      | 25 井関小学校                                                                                           |
|           | 26 中央小学校                                                                                           |
|           | 27 島地小学校                                                                                           |
| コード:      | 28 串小学校                                                                                            |
|           | 29 八坂小学校                                                                                           |
| と入力し      | 30 柚野木小学校                                                                                          |
|           | 31 生雲小学校                                                                                           |
| ログイン      | 32 さくら小学校                                                                                          |
|           | 33 德佐小学校                                                                                           |
|           | 41 宮野中学校                                                                                           |
|           | 42 大殿中学校                                                                                           |
|           | 43 白石中学校                                                                                           |
|           | 59 白石中学校分教室                                                                                        |
|           | 44 湯田中学校                                                                                           |
|           | <b>45</b> 鴻南中学校                                                                                    |
|           | 46 二島中学校                                                                                           |
|           | 47 川西中学校                                                                                           |
|           | 48 温上中学校                                                                                           |
|           | 49 仁保中学校                                                                                           |
|           | 50 十万小仪                                                                                            |
|           | JUARITIK                                                                                           |
|           | この十内市学校 トロ                                                                                         |
|           | 58 大内中学校氷上分                                                                                        |
|           | 58 大内中学校氷上分<br>51 平川中学校                                                                            |
|           | 58 大内中学校水上分<br>51 平川中学校<br>52 小郡中学校                                                                |
|           | 58 大内中学校氷上分<br>51 平川中学校<br>52 小郡中学校<br>53 秋穂中学校                                                    |
|           | 58 大内中学校氷上分<br>51 平川中学校<br>52 小郡中学校<br>53 秋穂中学校<br>54 阿知須中学校                                       |
|           | 58 大内中学校氷上分<br>51 平川中学校<br>52 小郡中学校<br>53 秋穂中学校<br>54 阿知須中学校<br>55 徳地中学校                           |
|           | 58 大内中学校氷上分<br>51 平川中学校<br>52 小部中学校<br>53 秋穂中学校<br>54 阿知須中学校<br>55 徳地中学校<br>56 阿東中学校               |
|           | 58 大内中学校未上分社<br>51 平川中学校<br>52 小部中学校<br>53 秋穂中学校<br>54 阿知須中学校<br>55 徳地中学校<br>56 阿東中学校<br>57 阿東東中学校 |

62 あすなろ第2 教室

④下図のような画面が表示されるので、画面の下部にある机の引き出しをタップしてください。(画面に机の引き出しが表示されていない場合は、画面に触れて上方向に動かして表示してください。)

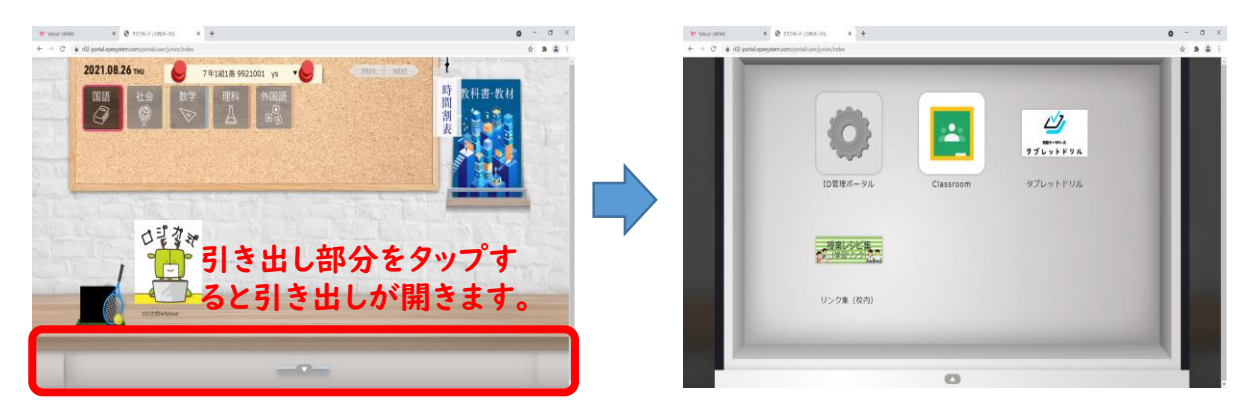

⑤引き出しが開いたら「Classroom」や「タブレットドリル」等が表示されますの で、「Classroom」タップしてください。引き出しを閉じる場合には、引き出し の何もない部分をタップしてください。

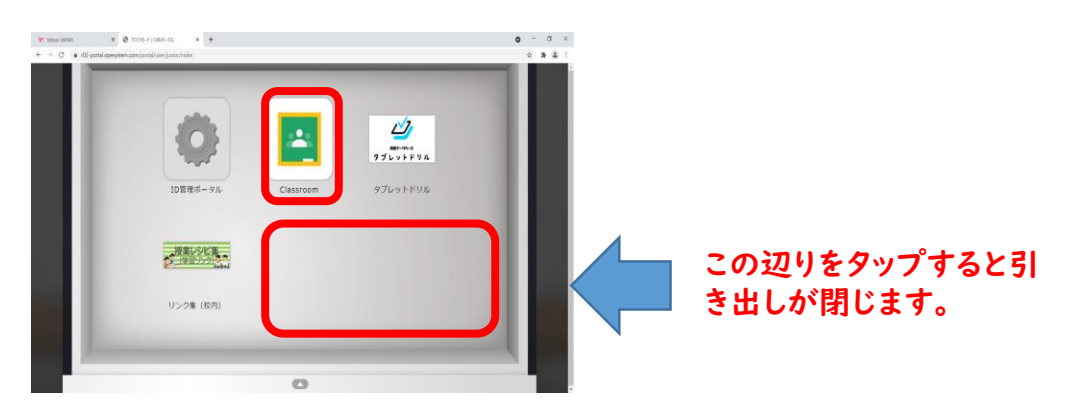

⑥「Classroom」を開く際に次のような画面が表示された場合は、「クロームブックアカウントカード」の「ID」+「@g.yamaguchi-ygc.ed.jp」と入力してください。
本人確認画面が出てきますので「Continue」をタップしてください。
例:「ID」が「\*\*\*\*\*\*」だった場合、「\*\*\*\*\*\* @g.yamaguchi-ygc.ed.jp」となります。

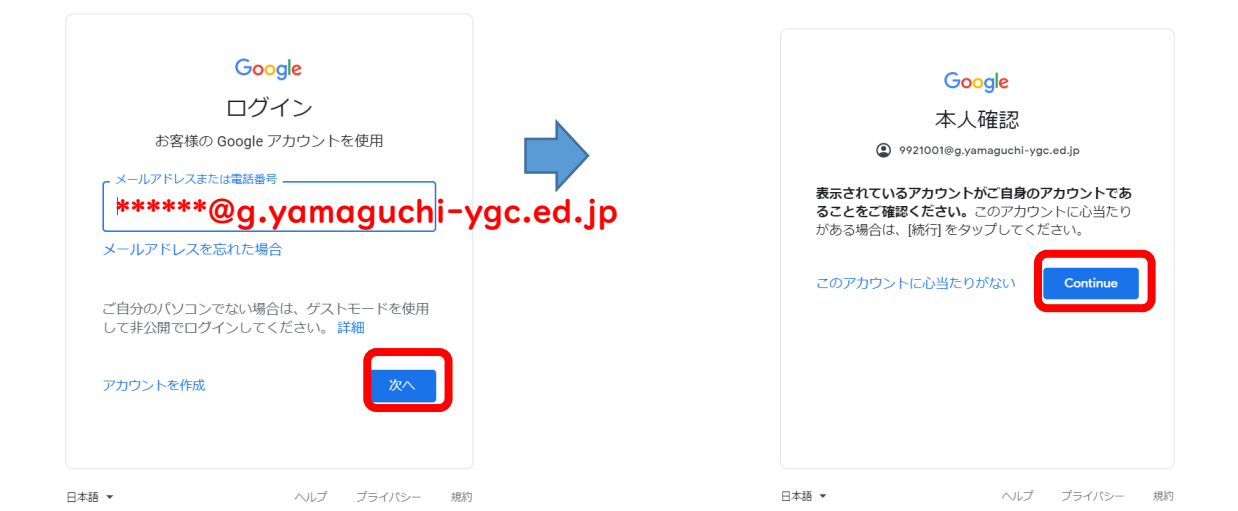

⑦下の図のようなクラスが表示されるので、お子様の所属するクラスをタップして ください。

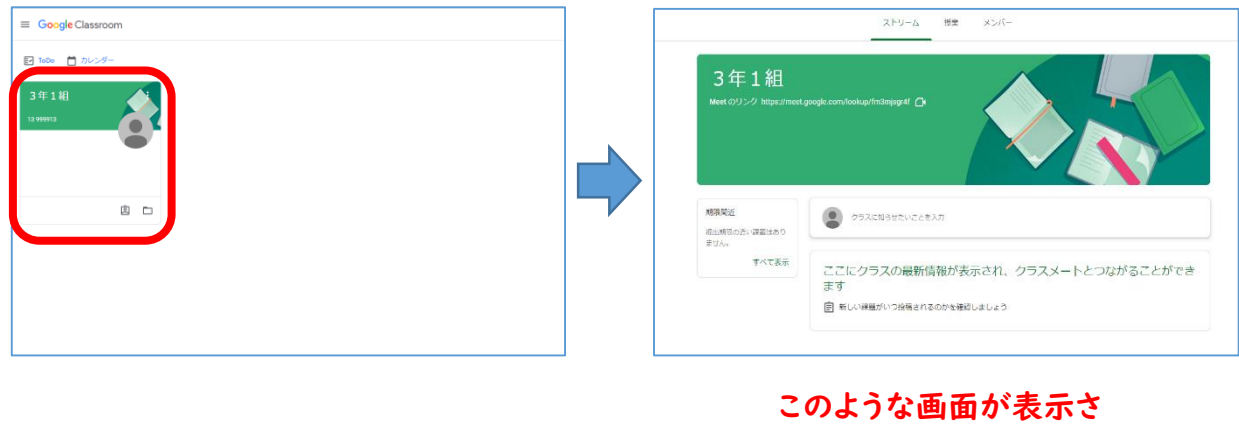

このような画面が表示されたら、接続テストは終 了です。

⑧「Classroom」を終了する場合は、「クラス」と表示されているタブの「×」ボ タンをタップします。引き出し画面に戻りますので、空いているところをタップ し、引き出しを閉じます。

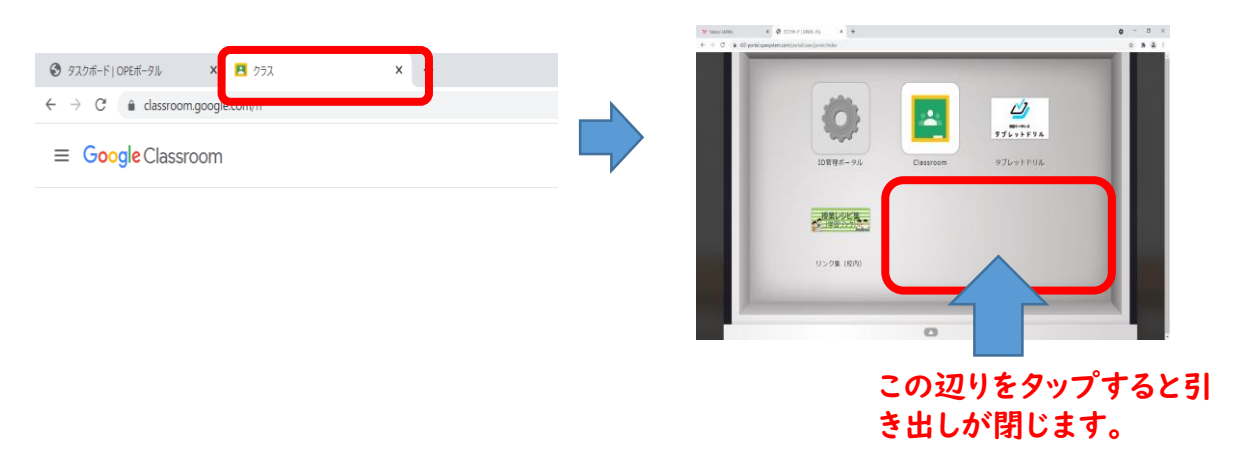

⑨画面の右下に表示されている「ログアウト」をタップしてログアウトします。

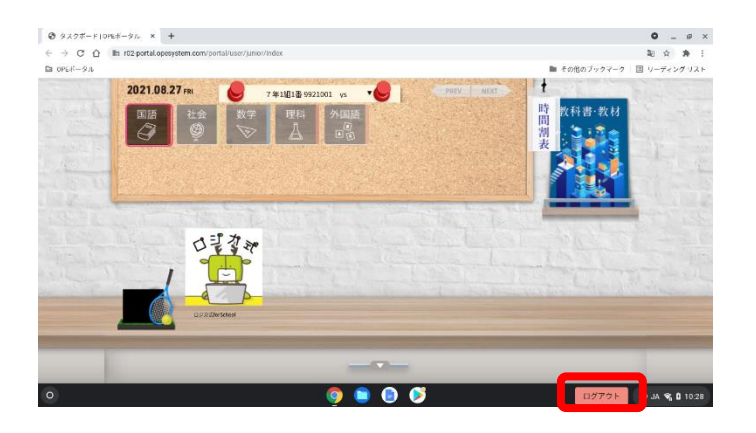

⑩本体左側面の電源ボタンを押すと「電源を切る」が表示されるので、「電源を切る」をタップし、電源を切り画面を閉じる。

お知らせ

学校から持ち帰ったChromebookではなく、御家庭で使用されているパソコンや タブレット端末からでも「Classroom」や「タブレットドリル」をご利用いただく ことが可能になっています。

※御家庭の端末機で接続する場合

- I 御家庭の端末機でインターネットブラウザを立ち上げます。
- Ⅱ ブラウザのアドレス入力画面に「<u>https://r02-portal.opesystem.com/portal/</u>」と入 力するか、「クロームブックアカウントカード」のQRコードを読み取ります。
- Ⅲ 後は、本マニュアルの手順③以降のとおりに操作してください。

| G Google × +                                        |                                            | 0 | - 0 | ×   |
|-----------------------------------------------------|--------------------------------------------|---|-----|-----|
| ← → C S https://r02-portal.opesystem.com/portal/    |                                            | • | *   | ± : |
| Comparison APP<br>Contraction https://r02-portal.op | <br><u>esystem.com/portal/</u> 」と入力してください。 |   | ログイ | 6   |
|                                                     |                                            |   |     |     |
|                                                     | ٩                                          |   |     |     |
|                                                     | Google 想察 I'm Feeling Lucky                |   |     |     |
|                                                     |                                            |   |     |     |
|                                                     |                                            |   |     |     |

| 日本 |      |        |        |    |    |
|----|------|--------|--------|----|----|
| 広告 | ビジネス | 検索の仕組み | プライバシー | 規約 | 設定 |

ログイン操作後、メニュー画面に移動しないときは(Chromebook)

· Wi-Fi 接続を確認してください。

【正しく接続している場合】

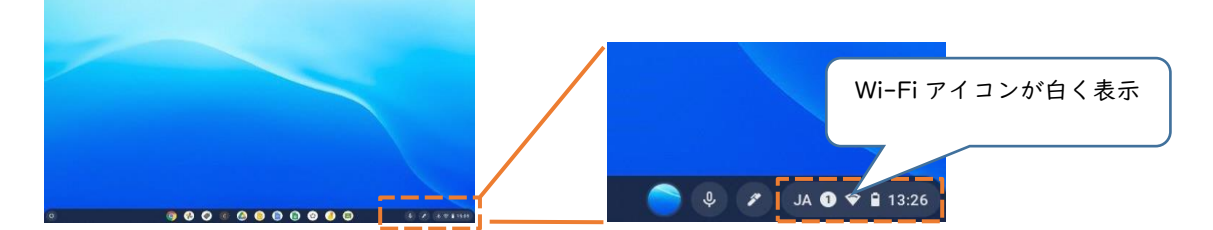

【接続に不具合が生じている場合】

1. 端末にログイン後、画面右下のステータストレイ(時刻表示があるところ)をタップし開きます。

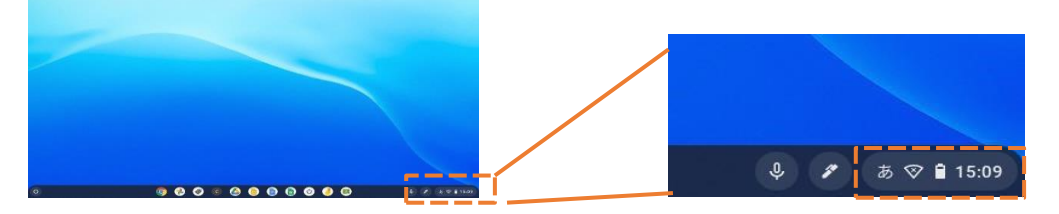

 Wi-Fi アイコン下の文字部分をタ ップします。

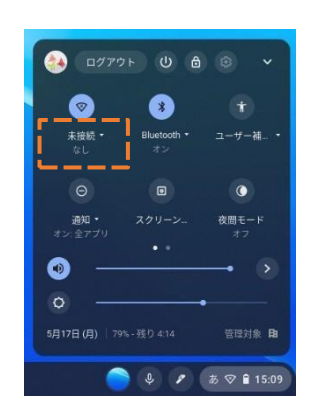

 ネットワーク名 (SSID) のリストが表示されますので、接続するネットワーク名 (SSID) をタップして下さい。

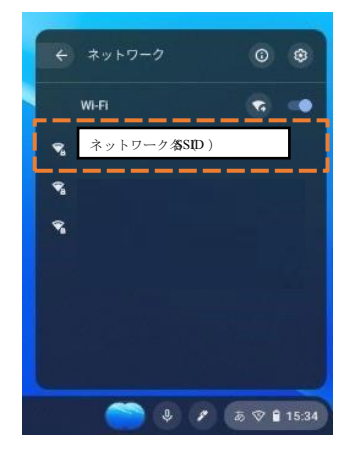

※【正しく接続している場合】のようになりますので、メニュー画面に移ります。